### yumenet メール設定マ ニュアル

# Microsoft Outlook 2019

|                         | 必要なもの |
|-------------------------|-------|
| 1. Outlook 2019         |       |
| 2. インターネット接続サービス加入承認通知書 |       |

| 設定手順          |
|---------------|
| 1:ソフト起動~設定画面へ |
| 2:メールアドレス設定   |
| 3:メール受信       |
| 4:設定確認        |
| 5:アカウント削除     |

## 1:ソフト起動~設定画面へ

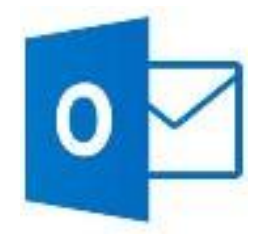

■ [Microsoft Office Outlook 2019]のアイコンを ダブルクリック

#### ソフト起動直後【Outlook へようこそ】と表示される場合

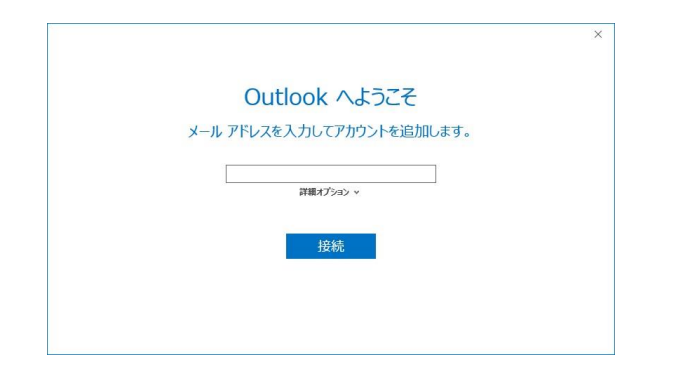

■ 2:メールアドレス設定 へ進む

### 【Outlook へようこそ】が表示されない場合

| ごう<br>ファイル<br>ホーム<br>送<br>デ<br>新しい新しい<br>メールアイテム・<br>新規作成 | 受信トレイ<br>受信 フォルダー 表示 ヘルプ Q 実行したいVF業を入力してくださ<br>文 (学生見に返信 四)<br>カイブ A 転送 四 チーム宛て電子メー・マ<br>別除 返信 クイック操作 r | ■ [ファイルをクリック]     |
|-----------------------------------------------------------|----------------------------------------------------------------------------------------------------|-------------------|
| $\bigotimes$                                              |                                                                                                    | ■ [情報]をクリック       |
| 情報<br>開く/エクスポート<br>名前を付けて保存                               | アカワント/ 青報<br>POP/SMTP<br>+ アカウントの追加                                                                     | ■ [アカウントの追加をクリック] |

# 2:メールアドレス設定

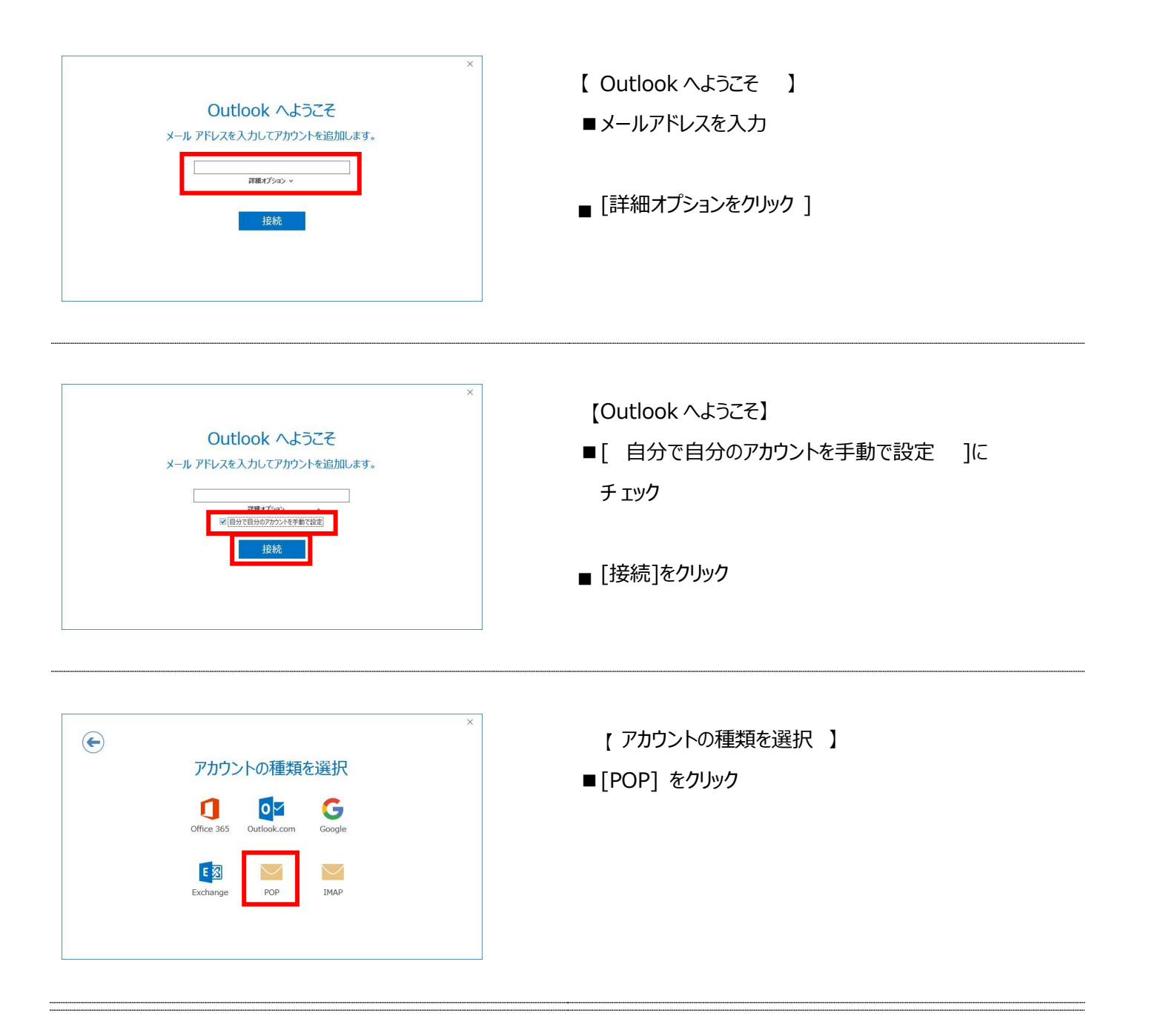

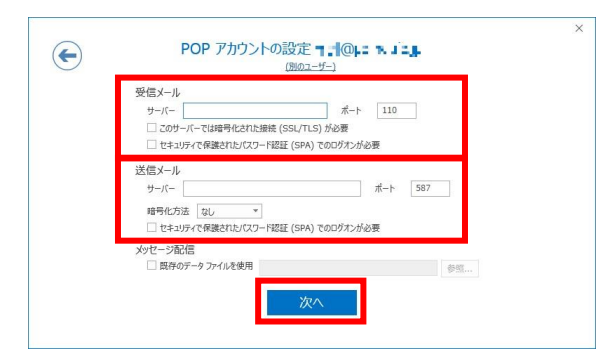

【POP アカウントの設定】 ■以下のように設定 受信メール

・サーバー: pop.yumenet.tv

・ポート:110

・このサーバーでは暗号化された接続(SSL/TLS)が必要:チェック無

・セキュリティで保護されたパスワード認証(SPA)でのログオンが必要:チェック無

- 送信メール
  - ・サーバー:smtp.yumenet.tv
  - ・ポート:587
  - ・暗号化方法:なし

・セキュリティで保護されたパスワード認証(SPA)でのログオンが必要:チェック無

■[次へ]をクリック

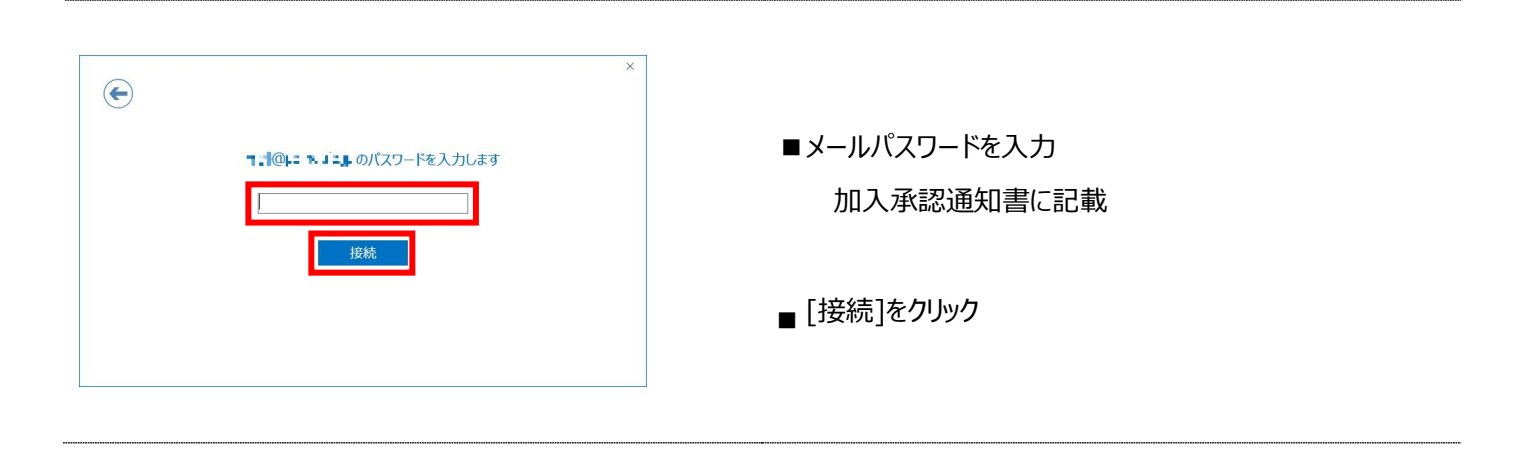

| > パのサーバーのどう        | リント名とハスリートを入力していたさい。 |  |
|--------------------|----------------------|--|
| サーバー               | ndthieg              |  |
| ユーザー名( <u>U</u> ): |                      |  |
| パスワード( <u>P</u> ): |                      |  |
| /パスワードをパン          | ワード一覧に保存する(S)        |  |

【インターネット電子メール】

- ■以下のように 設定
  - ・ユーザー名 : メールアカウント ※登録完了通知書に記載
  - ・パスワード :メールパスワード
     ※登録完了通知書に記載
  - ・ パスワードをパスワード一覧に保存する: チェック有
- ■[OK]をクリック

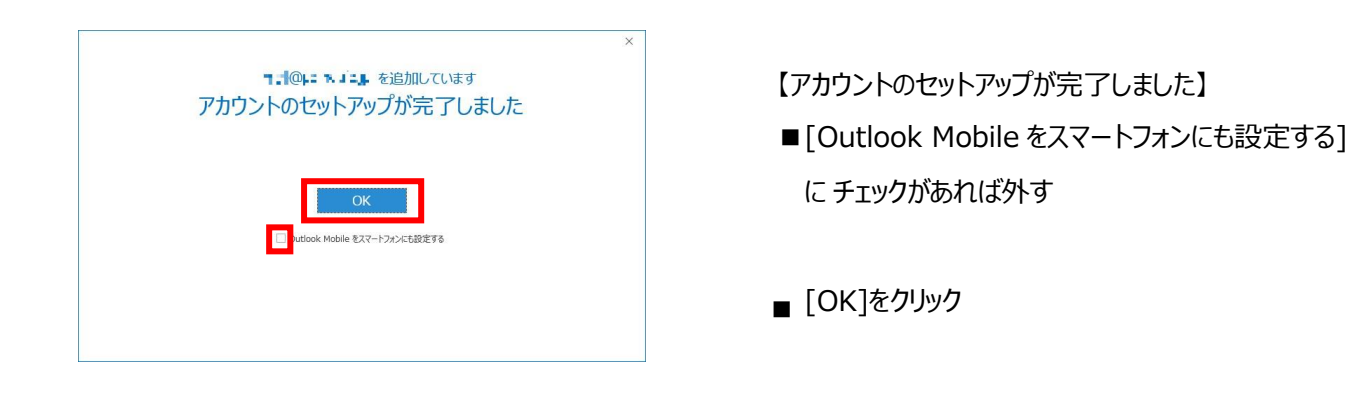

#### 3:メール受信 1 5 = ■[送受信] タブをクリック フォルダー ファイル ホーム 送受信 表示 ヘルプ 2フォルダーの更新 -----■ [送受信] グループの □回 すべて送信 すべてのフォルダー 進捗度の すべて ヘッダー [すべてのフォルダーを送受信をクりック] 🔁 送受信グループ・ を送受信 表示 取り消し ダウンロ 送受信 ダウンロード

# 4:設定確認

|       | , ÷ |     |                |                         |     | 受信トレイ                            |     |                |
|-------|-----|-----|----------------|-------------------------|-----|----------------------------------|-----|----------------|
| ファイル  | ホーム | 送受信 | フォルダー          | 表示                      | ヘルプ | ♀ 実行したい作業をえ                      | いわし | てくださ           |
| 新しい 新 |     |     | ー<br>アー<br>カイブ | ♀ 返信<br>♀ 全員に返付<br>♀ 転送 |     | 参動: ?   公 上司に転送   ビ チーム宛て電子メー・・・ |     | <b>》</b><br>移動 |
| 新規作   | 同党  | 削除  |                | 返信                      |     | クイック操作                           | G,  |                |

■[ ファイル ] をクリック

■ [情報]→[アカウント設定]→
 [アカウント設定(A)]をクリック

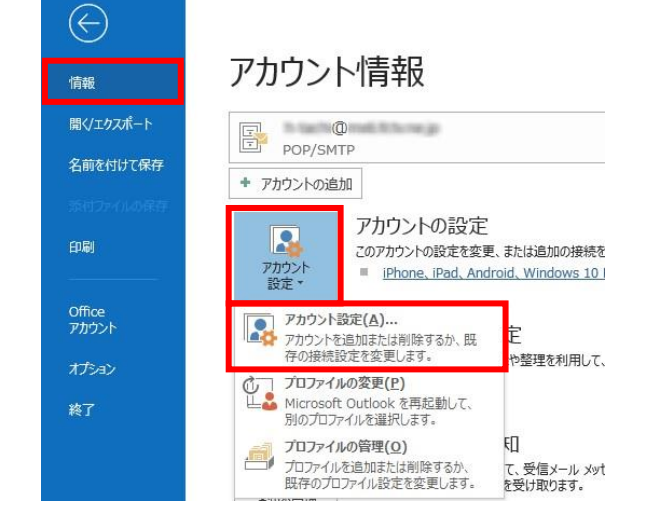

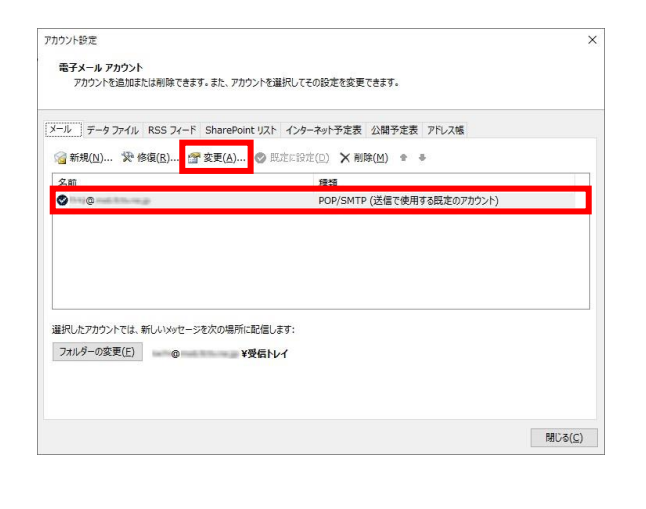

■ 設定確認を行う、メールアカウントを選択し、 [変更]をクリック

| ーザー情報<br>(前( <u>Y</u> ):<br>i子メール アドレス( <u>E</u> ):                                               |             | アカウント設定のテスト<br>アカウントをテストして、入力内容が正し、けどうかを確認することをお勧め<br>します。 |
|---------------------------------------------------------------------------------------------------|-------------|------------------------------------------------------------|
| <b>ーパー情報</b><br>かウントの種類( <u>A</u> ):<br>記信メール サーバー( <u>1</u> ):<br>記信メール サーバー (SMTP)( <u>Q</u> ): | POP3        | アカウント設定のテスト(工)<br>ジ (次へ)をクリックしたらアカウント設定を自動的にデストする<br>(S)   |
| ールサーバーへのログオン情報<br>カウント名(旦):<br>にフード( <u>P</u> ):                                                  |             |                                                            |
| マパス                                                                                               | フードを保存する(B) |                                                            |

【POP と IMAP のアカウント設定】 ■以下のように設定されているか確認

- ユーザー情報
- ・名前:受信者に表示される送信者名
- ・電子メールアドレス:メールアドレス サーバー情報
- ・アカウントの種類: POP3
- ・受信メールサーバー:pop.yumenet.tv
- ・送信メールサーバー(SMTP): smtp.yumenet.tv
- ・アカウント名:メールアカウント ※インターネット接続サービス加入承認書に記載
- ・パスワード:メールパスワード ※インターネット接続サービス加入承認書に記載
- ・パスワードを保存する:チェック有
- ・メールサーバーがセキュリティで保護されたパスワード認証(SPA): チェック無
- ■[詳細設定]をクリック

| ンターネット電子メール設定                                    | ×            | ┎送信サーバー 】 タブ                |
|--------------------------------------------------|--------------|-----------------------------|
| 全般 送信サーバー 詳細設定                                   |              |                             |
| ☑送信サ−バ− (SMTP) は認証が必要( <u>0)</u>                 |              | ■达信リーハー (SMIP) は認証が必要:ナエック有 |
| ◉ 受信メール サーバーと同じ設定を使用する(U)                        |              |                             |
| ○次のアカウントとパスワードでログオンする(L)                         |              |                             |
| アカウント名(N):                                       |              | ■ 受信メールサーバーと同じ設定を使用する:チェック有 |
| パスワード(E):                                        |              |                             |
| ✓ パスワードを保存する(R)                                  | 2012/01/01   |                             |
| <ul> <li>セキュリティで保護されたパスワード認証 (SPA) に対</li> </ul> | 1応(Q)        |                             |
| ○ メールを送信する前に受信メール サーバーにログオンする                    | ( <u>I</u> ) |                             |
|                                                  |              |                             |
|                                                  |              |                             |
|                                                  |              |                             |
|                                                  |              |                             |
|                                                  |              |                             |
|                                                  |              |                             |
|                                                  |              |                             |
|                                                  |              |                             |
|                                                  |              |                             |

| 全般 送信サーバー 詳細設定                 |                        |
|--------------------------------|------------------------|
| サーバーのポート番号                     |                        |
| 受信サーバー (POP3)(I): 110 標準設定(D   | )                      |
| □このサーバーでは暗号化された接続 (SSL/TLS     | )が必要(旦)                |
| 送信サーバー (SMTP)( <u>0</u> ): 587 |                        |
| 使用する暗号化接続の種類(C): なし            | ~                      |
| サーバーのタイムアウト(工)                 |                        |
| 短い 長い 10分                      |                        |
|                                |                        |
|                                |                        |
| ✓ サーバーから削除する(R) 14 → 日後        |                        |
|                                | 1 × 10 (00 / × ×)      |
| □ [削除済みアイテム] から削除されたら、サーバー     | から則际( <u>M</u> )       |
| □ [削除済みアイテム] から削除されたら、サーバー     | から則味( <u>M</u> )       |
| □ [削除済みアイテム] から削除されたら、サーバー     | から月11時(19)             |
| □ [削除済みアイテム] から削除されたら、サーバー     | から則味(凹)                |
| □ [削除済みアイテム] から削除されたら、サーバー     | から即味( <u>M</u> )       |
| □ [削除済みアイテム] から削除されたら、サーバー     | (四) - 和明年(四)           |
| □[削除済みアイテム] から削除されたら、サーバー      | ( <u>M</u> )<br>和限€(M) |

【詳細設定】タブ

■以下のように設定されているか確認

受信サーバー (POP3) 110

送信サーバー (SMTP) 587

サーバー のポート番号

・受信サーバー(POP3):110

・このサーバーでは暗号化された接続(SSL/TLS)が必要:チェック無

・送信サーバー(SMTP):587

・使用する暗号化接続の種類:なし 配信

・サーバーにメッセージのコピーを置く:

(推奨設定) チェック無

(別のソフトやアプリでも受信する方) チェック有

※この項目にチェックすると、複数の端末で同じメールを受信できます

(「サーバーから削除する日数」を併せて設定してください)

■[OK]をクリック

| ウントの変更<br>POP と IMAP のアカウント設定<br>お使いのアカウントのメール サーバーの設定を入力してください。                                                                                                    | ×                                                                                                    | ■入力内容を確認し、 | [次へ]をクリック |
|----------------------------------------------------------------------------------------------------|----------------------------------------------------------------------------------------------------|------------|-----------|
| ユーザー情報           名相(公):           電子メール・クドレス(E):           アナワントの様素(点):           PCP3           学校メール サーバー(SMTP)(Ω):           二、カ サーバー、ヘログオン情報           アカフント名(仏): | アカウント設定のテスト<br>アカウントをテストして、入力内容が正しいかどうかを確認することをお勧め<br>します。<br>アカウント設定のテスト(工)<br>☑[穴へ] きクリックしたらアカウント設定を目動的にテストする<br>〔5〕 |            |           |
| パスワード(2):<br>□ パスワードを保存する(5)<br>□ メール、サーバーがなキュリティで発展された)にパワード発展(SPA)に対応し<br>ている場合には、チェック ボックスさオンにして(状さい(Q)                                                            |                                                                                                    |            |           |

| アカウントの変更                       |                     | ×   | r すべて完了しました     | 5 |
|--------------------------------|---------------------|-----|-----------------|---|
| すべて完了しました                      |                     |     | 、<br>■「完了]をクリック |   |
| アガウンドのゼッドアダノに必要な国家か9へて人力されました。 |                     |     | _[,0]]C,,,,     |   |
|                                |                     |     |                 |   |
|                                |                     |     |                 |   |
|                                |                     |     |                 |   |
|                                |                     |     |                 |   |
|                                | < 戻る( <u>B</u> ) 完了 | ヘルブ |                 |   |

晋 ち = 受信トレイ ファイル ホーム 送受信 フォルダー 表示 R 移動:?

5:アカウント削除

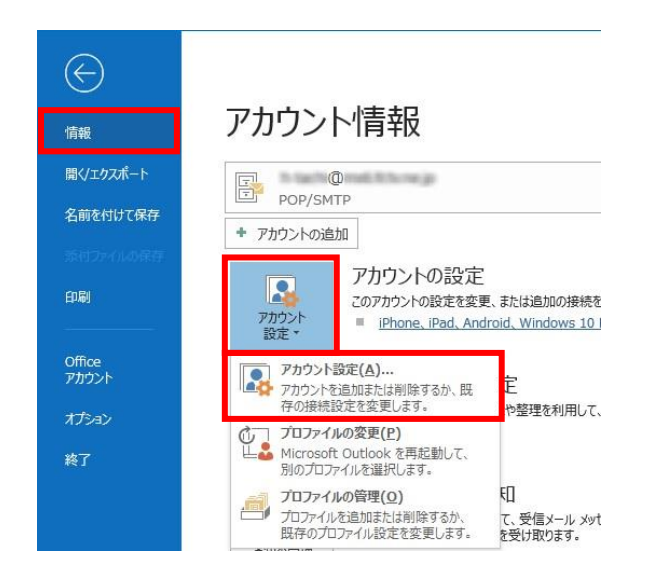

#### ヘルプ 🛛 実行したい作業を入力してくださ 3 2 \_ × -9、上司に転送 ♀全員に返信 新しい新しい 新しい 料本 削除 移動 アー 日本主義に カイブ 日本主義 - 19 ■ チーム宛て電子メ… マ 新規作成 削除 返信 クイック操作 5

■ [情報] → [アカウント設定 ] → [アカウント設定 (A)] をクリック

■[ファイル ]をクリック

アカウント設定 × ■ 削除するメールアカウントを選択 電子メール アカウント アカウントを追加または削除できます。また、アカウントを選択してその設定を変更できます。 メール データファイル RSS フィード SharePoint リスト インターネット予定表 公開予定表 アドレス帳 🧃 新規(N)... 🏆 修復(R)... 🚰 変更(A)... 🔗 既定に設定(D 🗙 削除(M) 🔹 🔹 ■ [削除] をクリック 0 POP/SMTP (送信で使用する既定のアカウント) ■ 表示された注意書きを必ず確認し、 選択したアカウントでは、新しいメッセージを次の場所に配信します: [はい]をクリック フォルダーの変更(E) @ ¥受信トレイ 閉じる(⊆)